# Using the iChoice Pulse Oximeter for the Remote Patient Monitoring Program

WELCOME! Now that you have successfully installed the Life365 Health app and enabled the Bluetooth settings on your smart device you are ready to begin setting up your monitoring devices. We are so glad you have decided to take control of your health with the iChoice Pulse Oximeter included in this package.

## What is a Pulse Oximeter?

A pulse oximeter is a small device that clips to your finger and measures how much oxygen is in a person's blood. People who have a lung or heart condition may use a pulse oximeter at home to check how they are doing, and their results will be read by a health care provider. Low oxygen levels can be an early warning sign that medical care is needed.

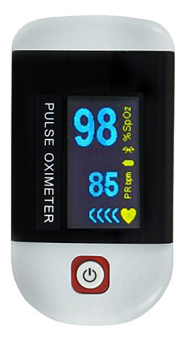

#### **How Remote Patient Monitoring Works**

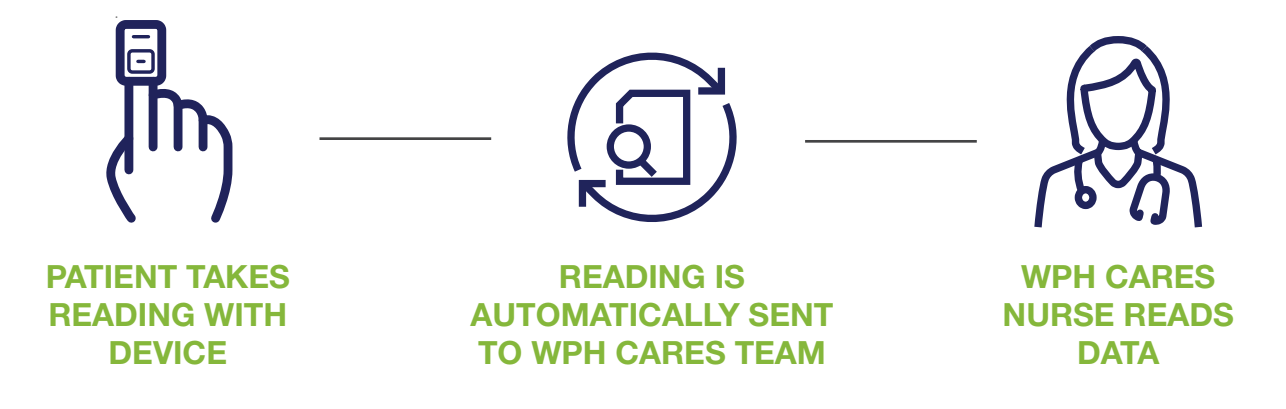

#### WHAT THE PATIENT WILL DO:

ite Plains Hospital

- Use this device as instructed by your doctor
- Call WPH Cares at 914-681-2273 (M-F, 10am-4pm) for clinical questions
- Call Life365 at 888-818-2322, ext: 2 for technical support (M-F, 8am-8pm)
- In an emergency, call 911 or go to the Emergency Department

#### WHAT THE CARE TEAM WILL DO:

- Monitor your device readings
- Be available to support you through the monitoring process
- Contact you and/or your doctor if:
  - No readings are logged
  - Readings are above or below target

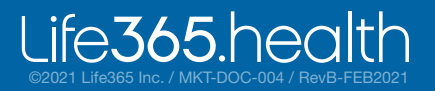

### **Using Your Pulse Oximeter**

Your provider has asked that you use this device every day. However, your plan is individual to you and your health needs. Make sure you write down how often your provider would like you to record your levels. Taking your reading only requires a few minutes!

NOTE: For measurement readings to be recorded in your Life365 account, the Life365 Health App **must be open** when a measurement reading is being taken.

#### **MY PERSONAL PULSE OXIMETER PLAN IS:**

\_\_\_\_\_ times per day\*

\_\_\_\_\_ number of days

is my O<sub>2</sub> goal level

\*You should take more readings if:

- You are short of breath
- You suspect the reading was not accurate or improperly recorded

Tap the Hamburger Menu (three lines),

### • \/

• Make sure to place finger properly into the device.

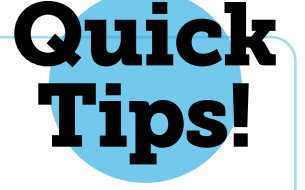

- Sit still while taking the readings.
- Position the probe correctly.
- Remove any nail polish, tattoos or henna dye.
- Warm up your fingers before starting the test.

#### Now You Are Ready to Start Monitoring!

The last step on your way to personalized health monitoring is to pair your medical devices with your smartphone/mobile device at home via Bluetooth.

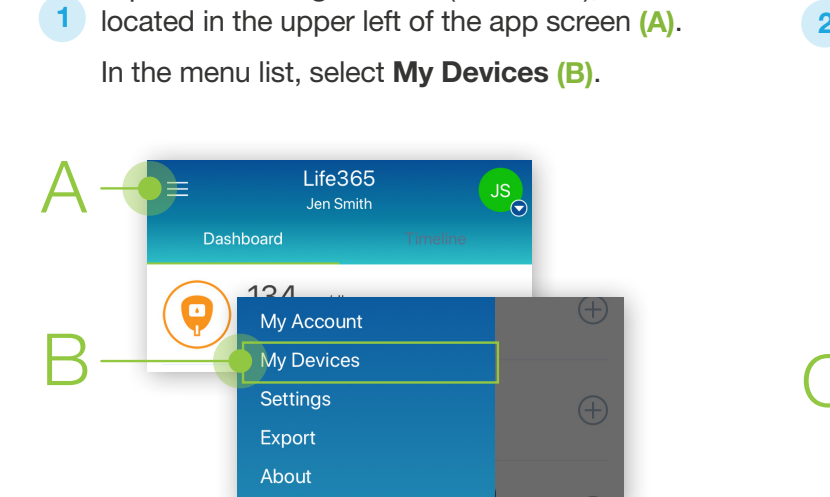

In My Devices, select the **Add New** button. The app will search for the Bluetooth device (C).

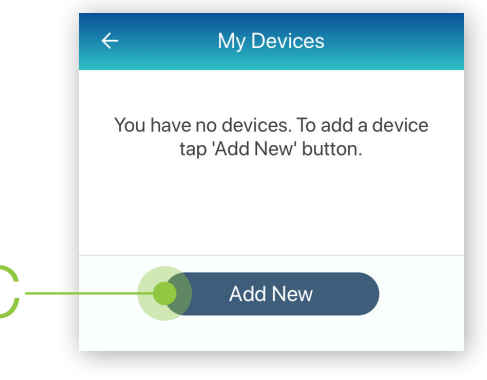

ife**365**.hea

Make sure the Bluetooth device is located near the smart device. For Bluetooth device pairing instructions and other resources, visit https://www.life365.health/en/support/app.

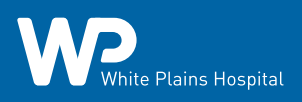

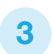

To pair, take a measurement reading.

Turn **ON** the pulse oximeter by pressing the **power button**.

Insert a finger into the pulse oximeter.

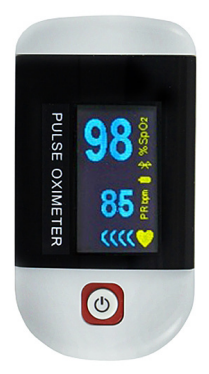

## Allow a few moments for the app to find the pulse oximeter.

Once found in the app, select the Bluetooth device **name** on the app screen (D).

| ÷ | New Device                                                 |  |
|---|------------------------------------------------------------|--|
| 0 | One device found                                           |  |
|   | iChoice OX100 OX200<br>C228                                |  |
|   | Wireless Fingertip Oximeter<br>Signal: excellent (-38 dBm) |  |
|   |                                                            |  |

5 Select the **Add to My Devices** button (E). The app will return to the **My Devices** screen.

The new Bluetooth device will now be listed (F).

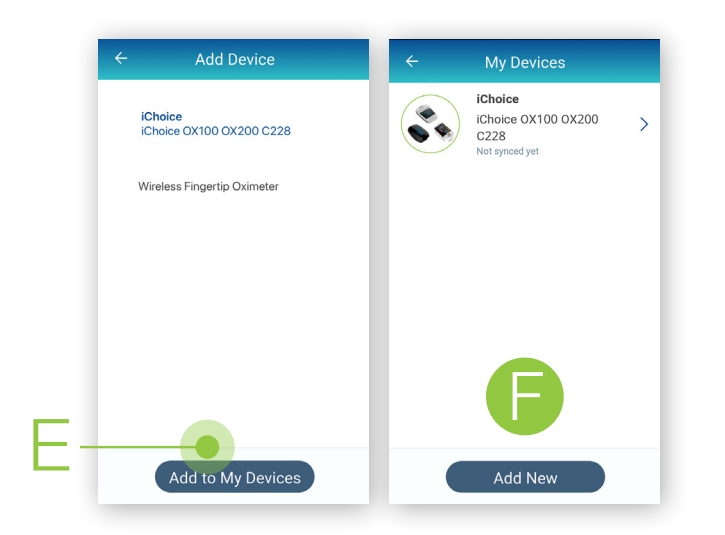

nite Plains Hospital

6 Allow a few moments for the measurement reading to sync and record in the app.

The pulse oximeter screen will blink the measurement reading when the reading has been successfully captured.

Navigate to the main app Dashboard to review all measurement readings.

7 Take a measurement reading with the pulse oximeter. Turn **ON** the pulse oximeter by pressing the **power button**.

Insert a finger into the pulse oximeter.

8 Allow a few moments for the measurement reading to sync and record in the app.

The pulse oximeter screen will blink the measurement reading when the reading has been successfully captured.

Navigate to the main app Dashboard to review all measurement readings.

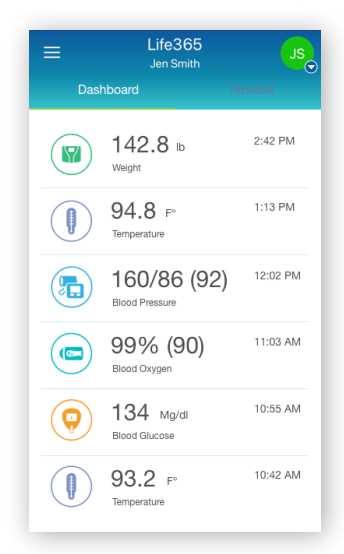

You have successfully paired and taken a measurement reading!

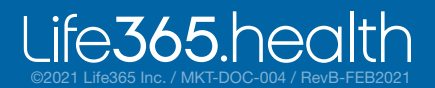